## DERS KAYITLARINI CEP TELEFONUNDAN İZLEMEK İÇİN YAPILMASI GEREKENLER

1. Google Play ve App Store üzerinden ücretsiz **<u>Puffin Academy</u>** uygulamasını indirin.

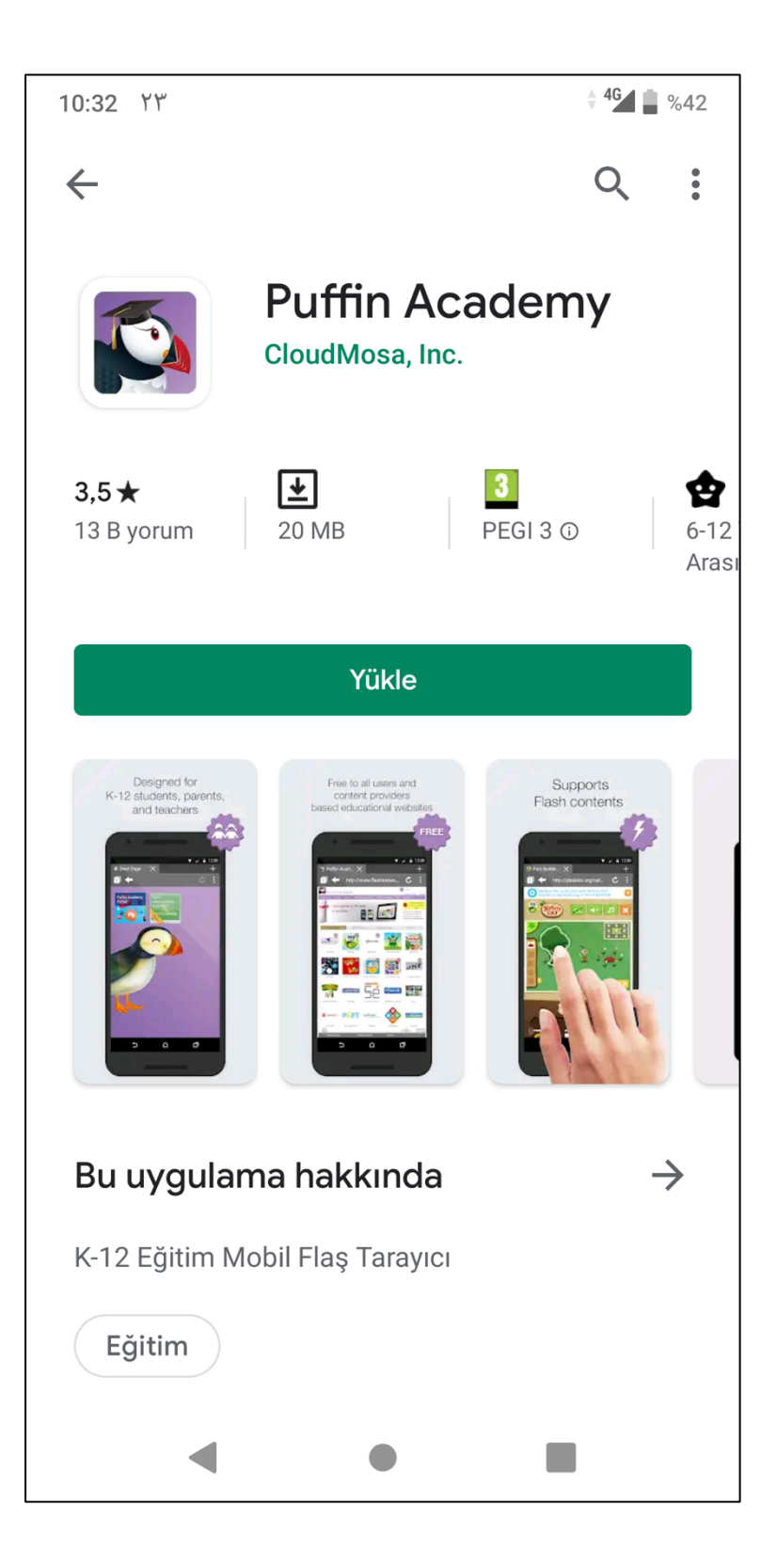

2. Uygulamayı açtıktan sonra sol taraftaki Home Page kısmına dokunun.

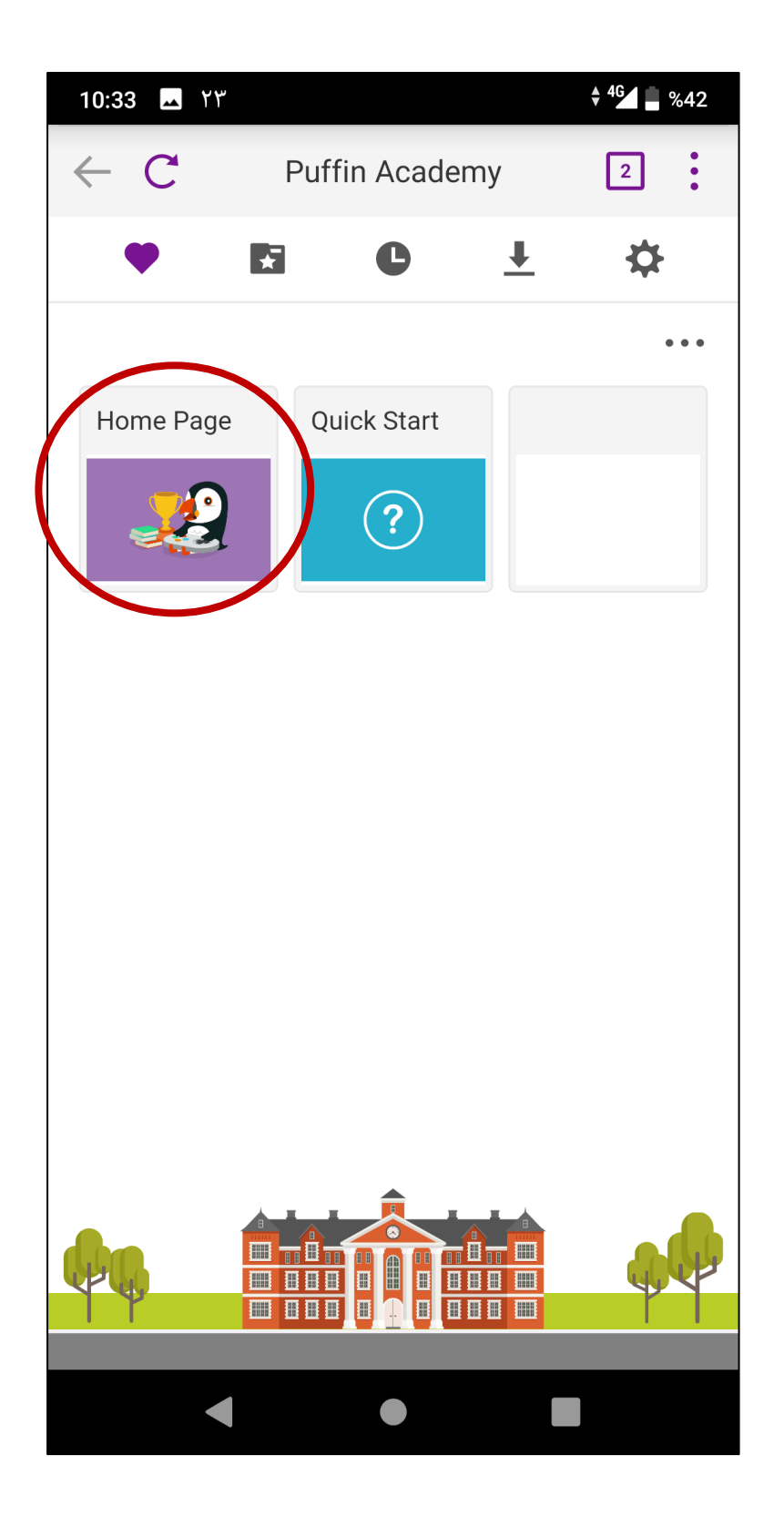

3. Açılan sayfanın sağ üst köşesindeki **Search** (Arama) alanına 'haruzem' yazarak büyüteç işaretine dokunun.

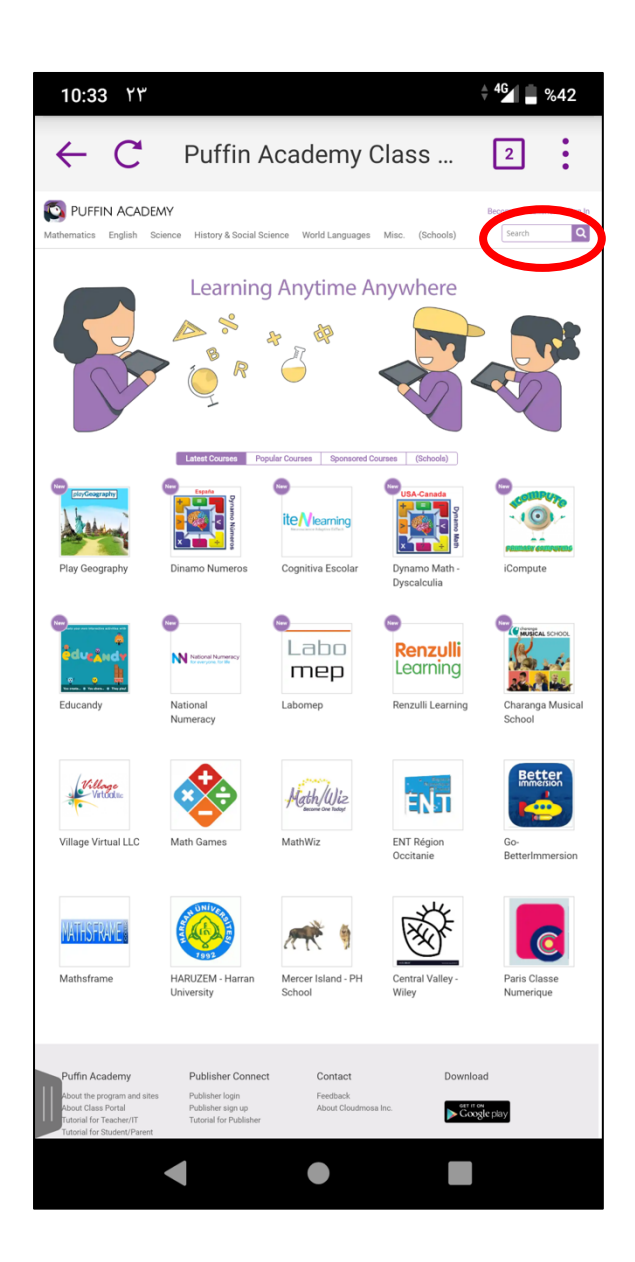

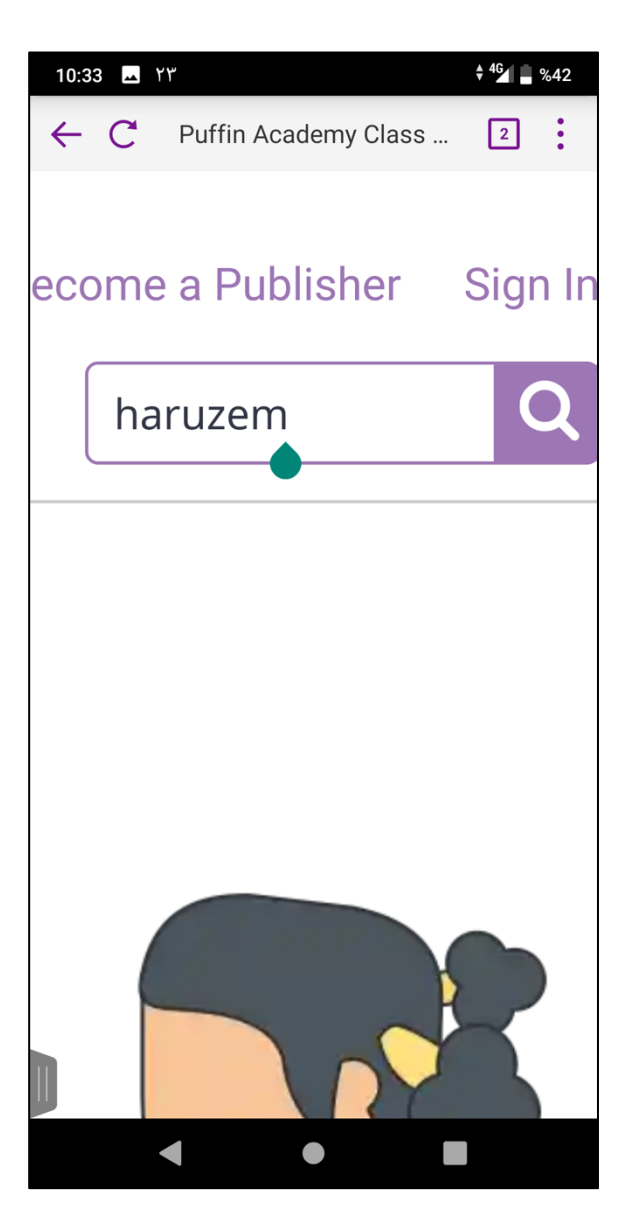

4. Açılan sayfada 'HARUZEM - Harran University' yazan alandaki üniversitemizin logosu üzerine dokunun.

| 10:34 Y۳                                                                                                    |                                             | ♦ <sup>4</sup> 61 📕 %42                 |
|----------------------------------------------------------------------------------------------------|---------------------------------------------|-----------------------------------------|
| ← C Search                                                                                                    | ı - haruzem                                 | 2                                       |
| Mathematics English Science History & Social Science                                                                                                    | World Languages Misc. (Schoo                | Become a Publisher Sign In<br>haruzem Q |
| Home » Search                                                                                                    |                                             |                                         |
| Search Criteria                                                                                                    |                                             |                                         |
| haruzem All Categories All Categories Search in product descriptions                                                                                                    | •                                           | Search                                  |
|                                                                                                    |                                             |                                         |
| Products meeting the search criteria                                                                                                    |                                             | _                                       |
| HARUZEM - Harran<br>University                                                                                                    | Show: 20                                    | ) • Sort By: Default •                  |
|                                                                                                    |                                             | Showing 1 to 1 of 1 (1 Pages)           |
| Puffin Academy Publisher Connect   About the program and sites Publisher login   About Class Portal Publisher sign up   Tutorial for Teacher/IT Tutorial for Publisher   Tutorial for Student/Parent FAQ | Contact<br>Feedback<br>About Cloudmosa Inc. | Download                                |
| Copyright © 2016 C                                                                                                    | loudMosa Inc. All rights reserved.          |                                         |
|                                                                                                    |                                             |                                         |
|                                                                                                    |                                             |                                         |
|                                                                                                    |                                             |                                         |
|                                                                                                    |                                             |                                         |
| •                                                                                                    | •                                           |                                         |

5. Açılan sayfada üniversitemizin logosunun yanındaki **Install** butonuna dokunun ve açılan diyalog kutusunda **Tamam** butonuna dokunun.

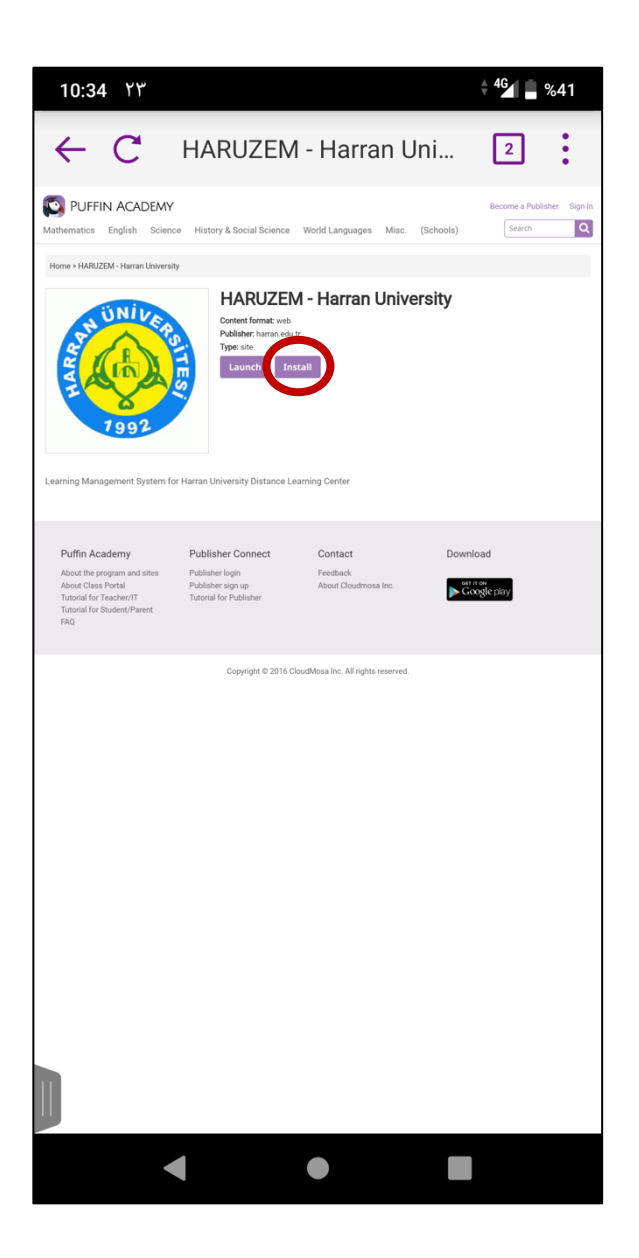

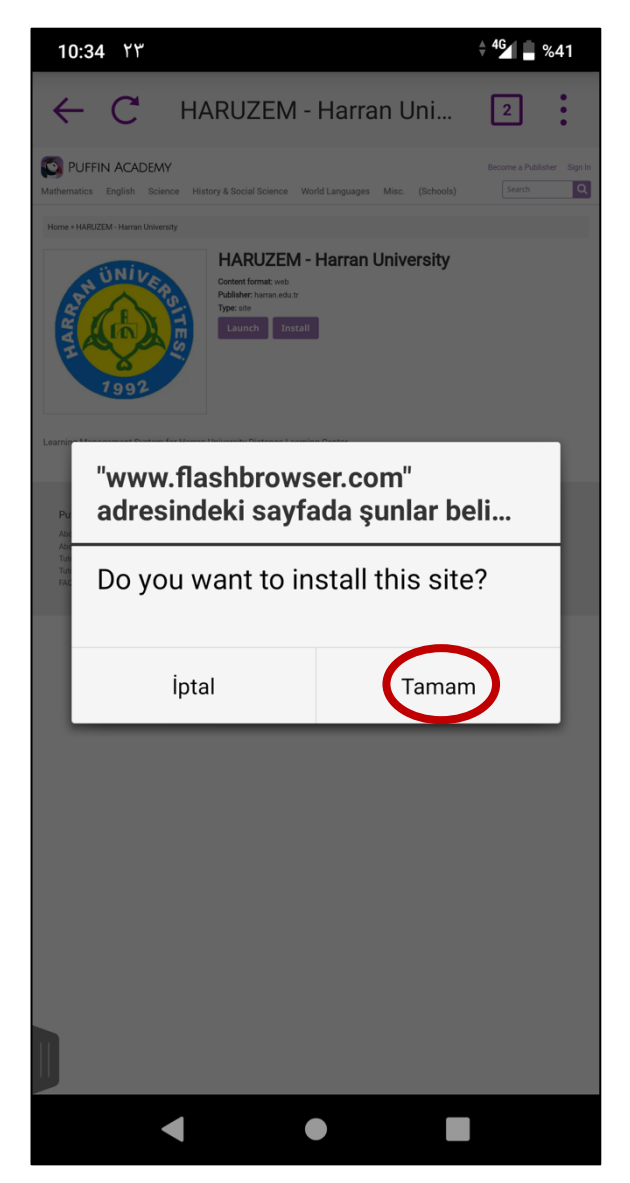

6. Uygulamanın ana sayfasına yönlendirileceksiniz ve ana sayfada **HARUZEM** yazan alan eklenmiş olacak. Uygulamayı her açtığınızda bu kısa yolu kullanabilirsiniz. **HARUZEM** yazan alana dokunun.

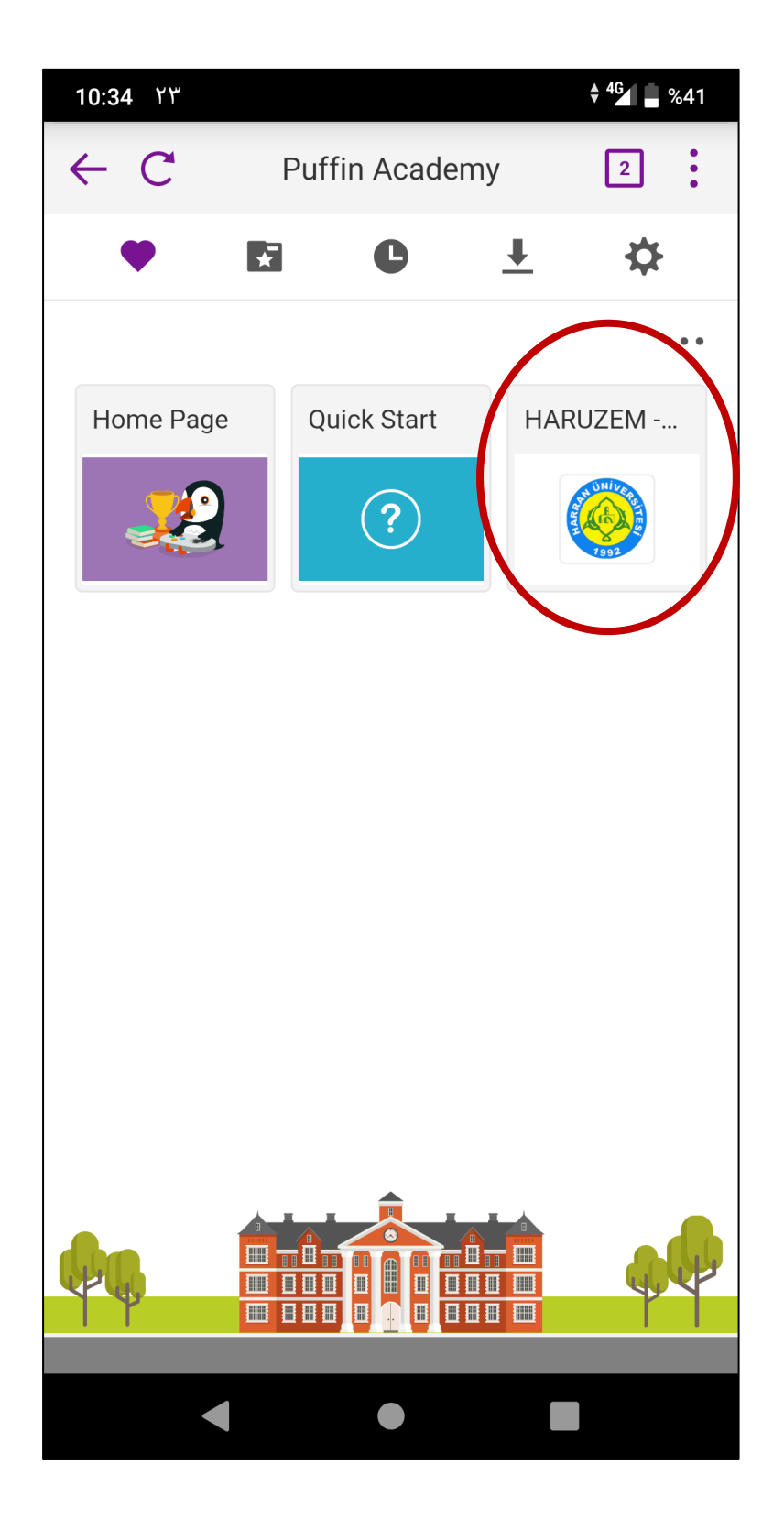

7. **ue.harran.edu.tr** adresi açılacak. Buradan diğer platformlarda olduğu gibi bilgileriniz ile giriş yaparak ders videolarının linklerine tıkladığınızda videolar sorunsuz olarak açılacaktır. Herhangi bir sorunuz olursa **serafettinyilmaz@harran.edu.tr** adresine sorularınızı gönderebilirsiniz.

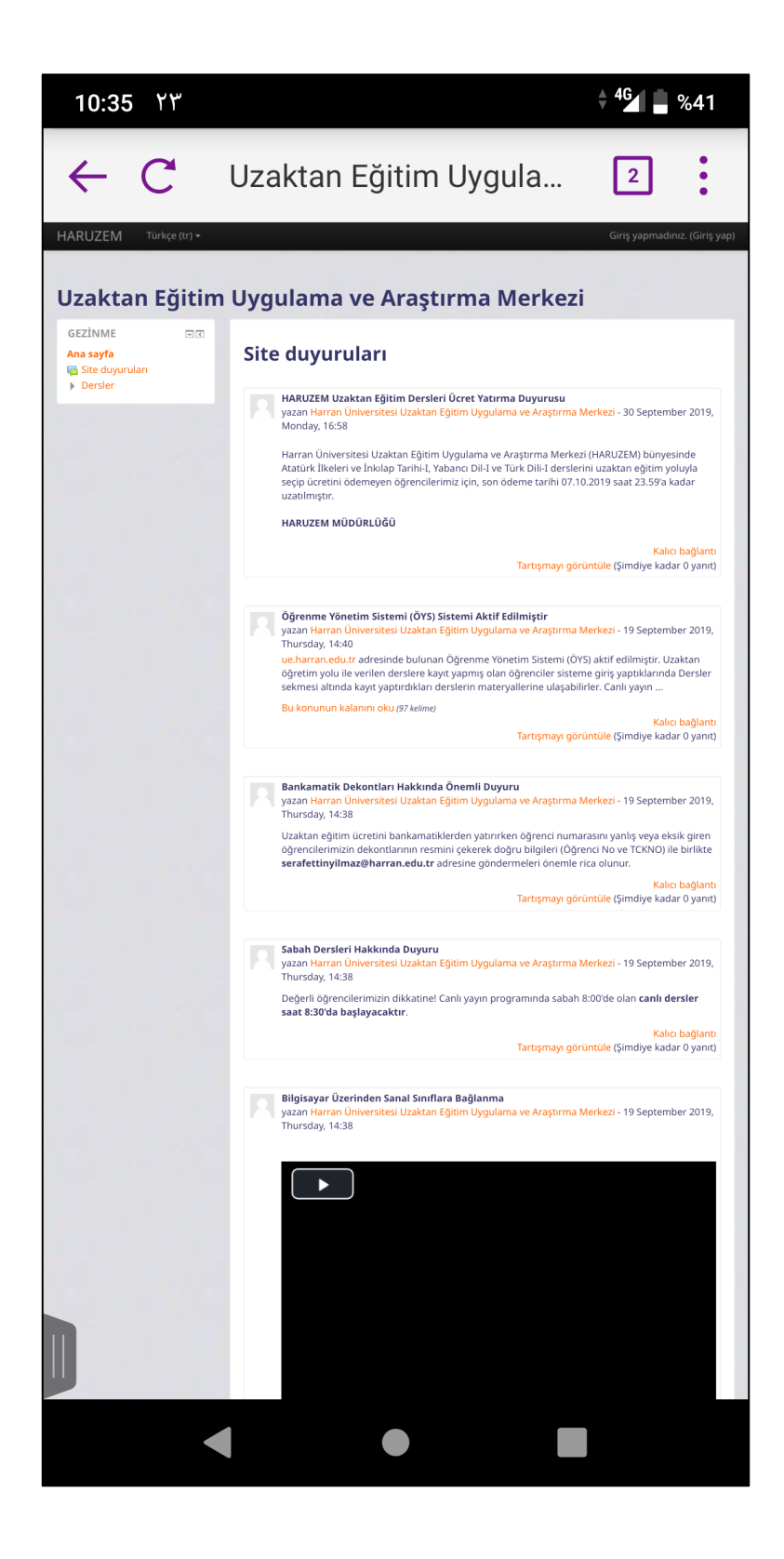